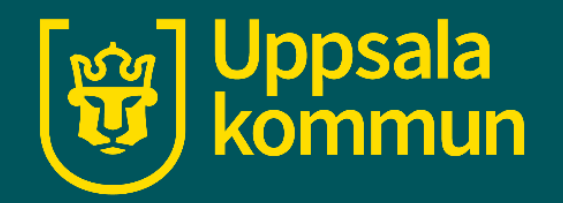

# Vårdguiden – 1177 Hitta vårdcentral

Funk-IT Lyftet

23 juni 2021

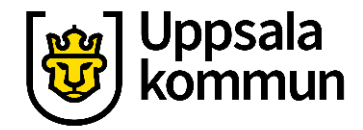

### Öppna webbläsaren

Tryck på webbläsaren för att komma ut på internet.

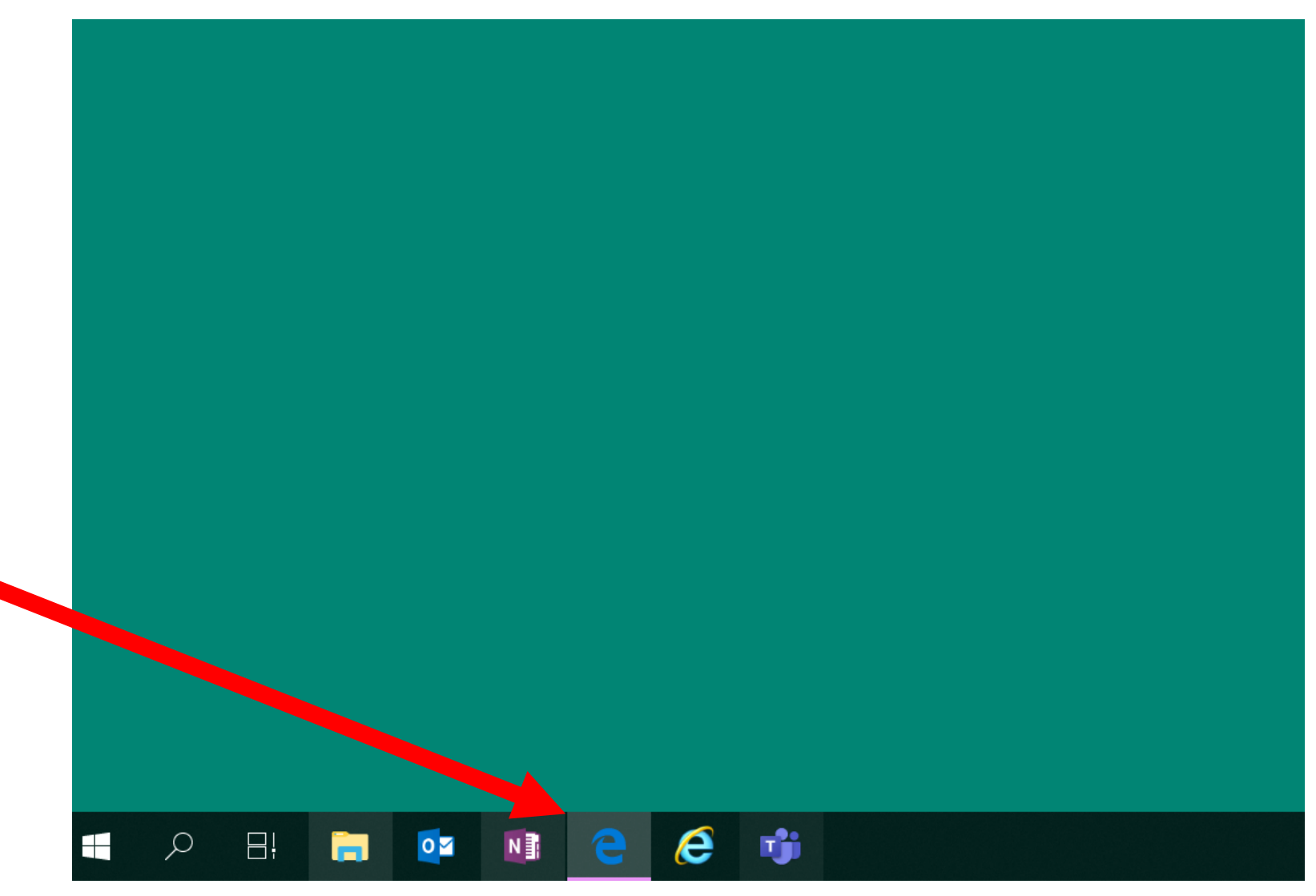

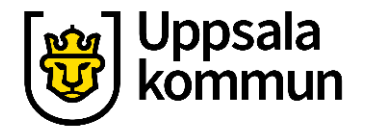

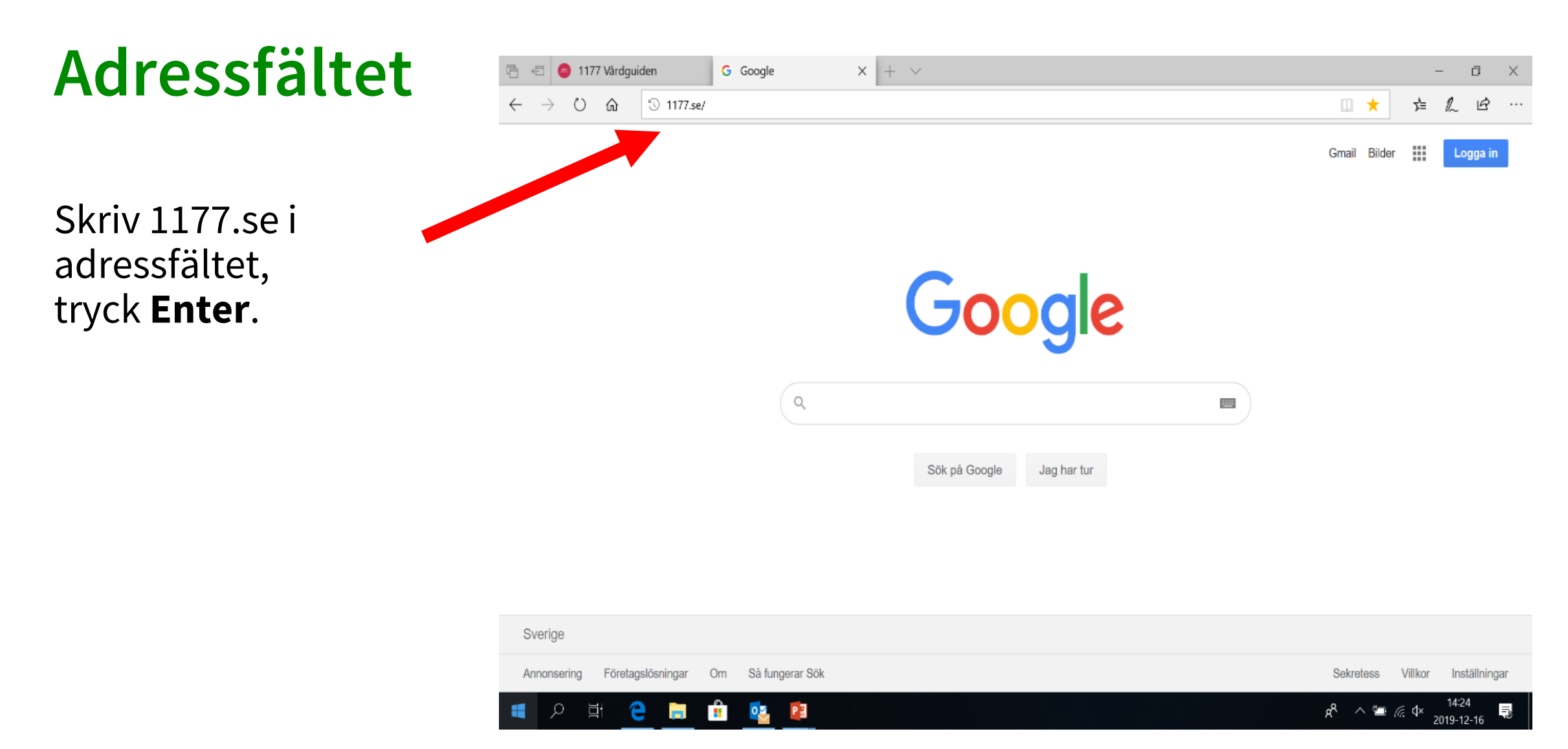

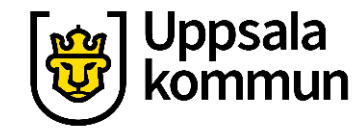

#### Region Välj region: O Blekinge 🔿 Kalmar län O Värmland O Dalarna O Kronoberg O Västerbotten O Gotland O Norrbotten O Västernorrland Välj den region du vill O Gävleborg O Skåne O Västmanland O Halland O Stockholms län O Västra Götaland till. O Jämtland Härjedalen O Sörmland O Örebro län O Jönköpings län O Uppsala län O Östergötland O Jag vill inte se någon regional information Obs! Detta val innebär att du inte ser regionalt innehåll och viktig information som gäller just din region. 0 1177 ٢ 3, Q Välj region ㅅ VÅRDGUIDEN Logga in Lyssna Hitta vård Sök Liv & hälsa Barn & gravid Olyckor & skador Sjukdomar & besvär Behandling & hjälpmedel Så fungerar vården -Covid-19 - Fortsätt att bromsa

Covid-19 - Fortsätt att bromsa spridningen

Det är mycket du kan göra för att bromsa spridningen av covid-19. Håll avstånd och undvik trängsel. Tvätta händerna ofta. Stanna hemma även om du bara känner dig lite sjuk och lämna prov för att få veta om du har covid-19.

SÅ GÅR DET TILL ATT LÄMNA PROV

LÄS MER OM COVID-19 - CORONAVIRUS

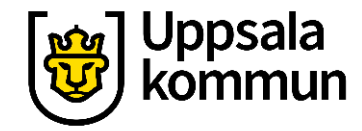

### Meny

I menyfältet högst upp finns ikonen: **Hitta vård**. Klicka där.

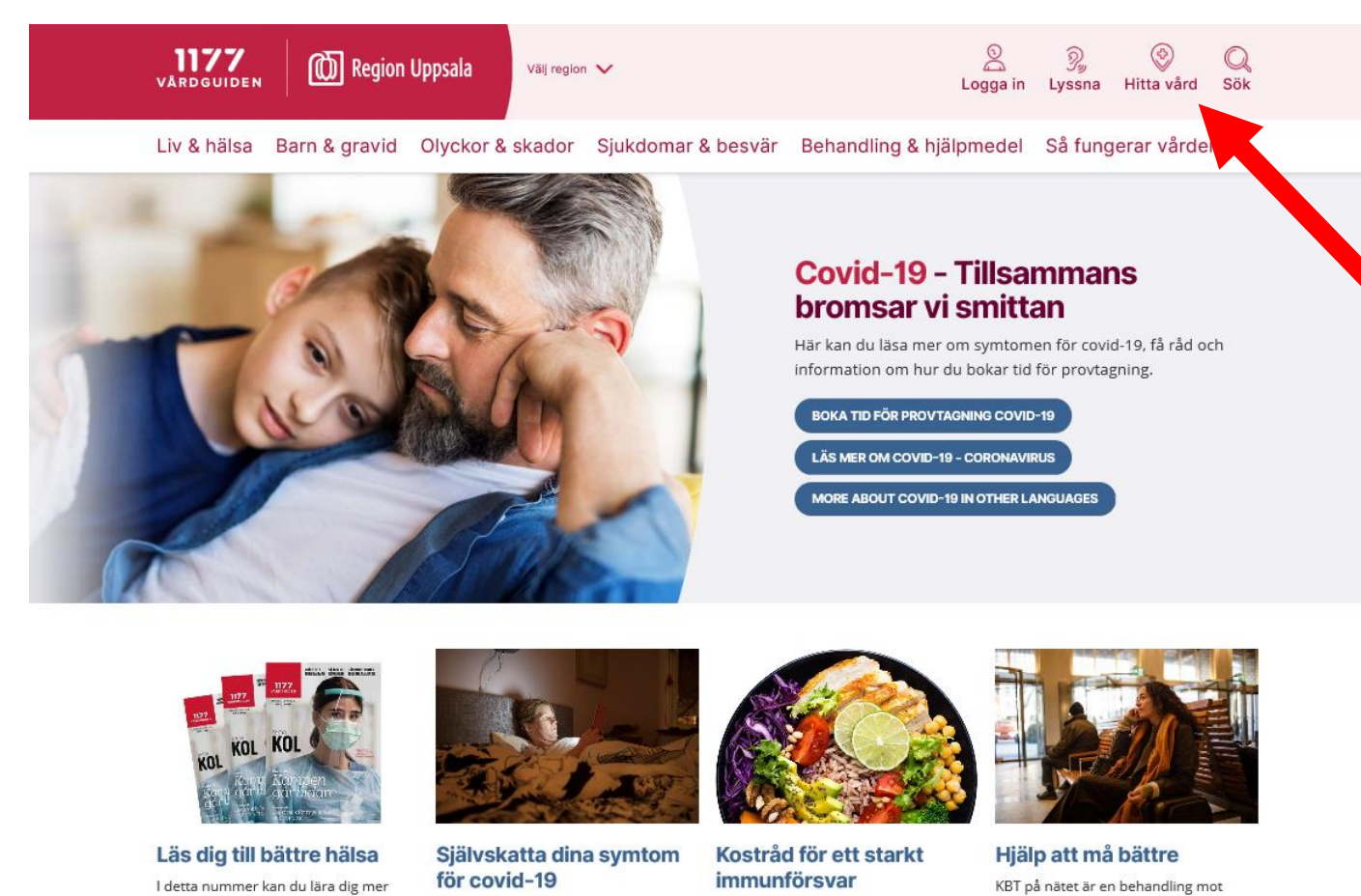

I detta nummer kan du lära dig mer om sjukdomen KOL. Du får tips för febriga barn eller hur du bryter alkoholvanor. Läs tidningen digitalt här. för covid-19 Du som har symtom för coronavirus (covid-19) kan göra vårt digitala självskattningstest och få råd om vad du ska göra.

Hälsosamma matvanor bidrar till att förebygga sjukdom generellt och är en förutsättning för ett starkt immunförsvar. Här får du kostråd vare sig du är sjuk aller frick KBT på nätet är en behandling mot bland annat depression. Ett bra alternativ för dig som vill ha hjälp att må bättre.

# Hitta Vård

<u>Var vill du söka?</u> Skriv in ditt önskemål eller välj från listan som kommer fram.

<u>Sök på vårdtyp</u> Skriv in ditt önskemål eller välj från listan som kommer fram med de vanligaste vårdtyperna.

<u>Vilken mottagning söker du?</u> Om du kan mottagningens namn, skriv det här.

Fortsätt genom att klicka på **SÖK**.

#### 1177 VÅRDGUIDEN 2 Region Uppsala Välj region 🗸 Logga in Lyssna Hitta vård Liv & hälsa Barn & gravid Olyckor & skador Sjukdomar & besvär Behandling & hjälpmedel Så fungerar vården Du är här: Start / Hitta vård Hitta vård Här kan du hitta adresser och kontaktuppgifter till mottagningar VAR VILL DU SÖKA? VILKEN TYP AV VÅRD SÖKER DU? VILKEN MOTTAGNING SÖKER DU? SÖK Sök på stad, plats eller adress Sök på vårdtyp Sök på namn eller utbud Å VILKEN VÅRD DU SKA SÖKA OM DU ÄR OSÄKE

→ Hitta vård

→ Varför ska man

→ Sök vård på rätt mottagning

lia region

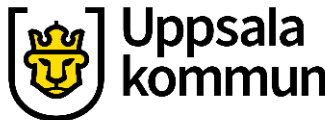

Sök

128 träffar på Vårdcentral och Uppsala län

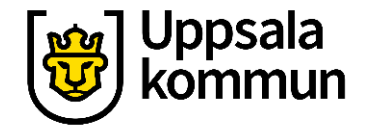

# Välj mottagning

Ditt sökresultat visas nu.

Skrolla på sidan och gör ditt val genom att klicka på namnet på mottagningen.

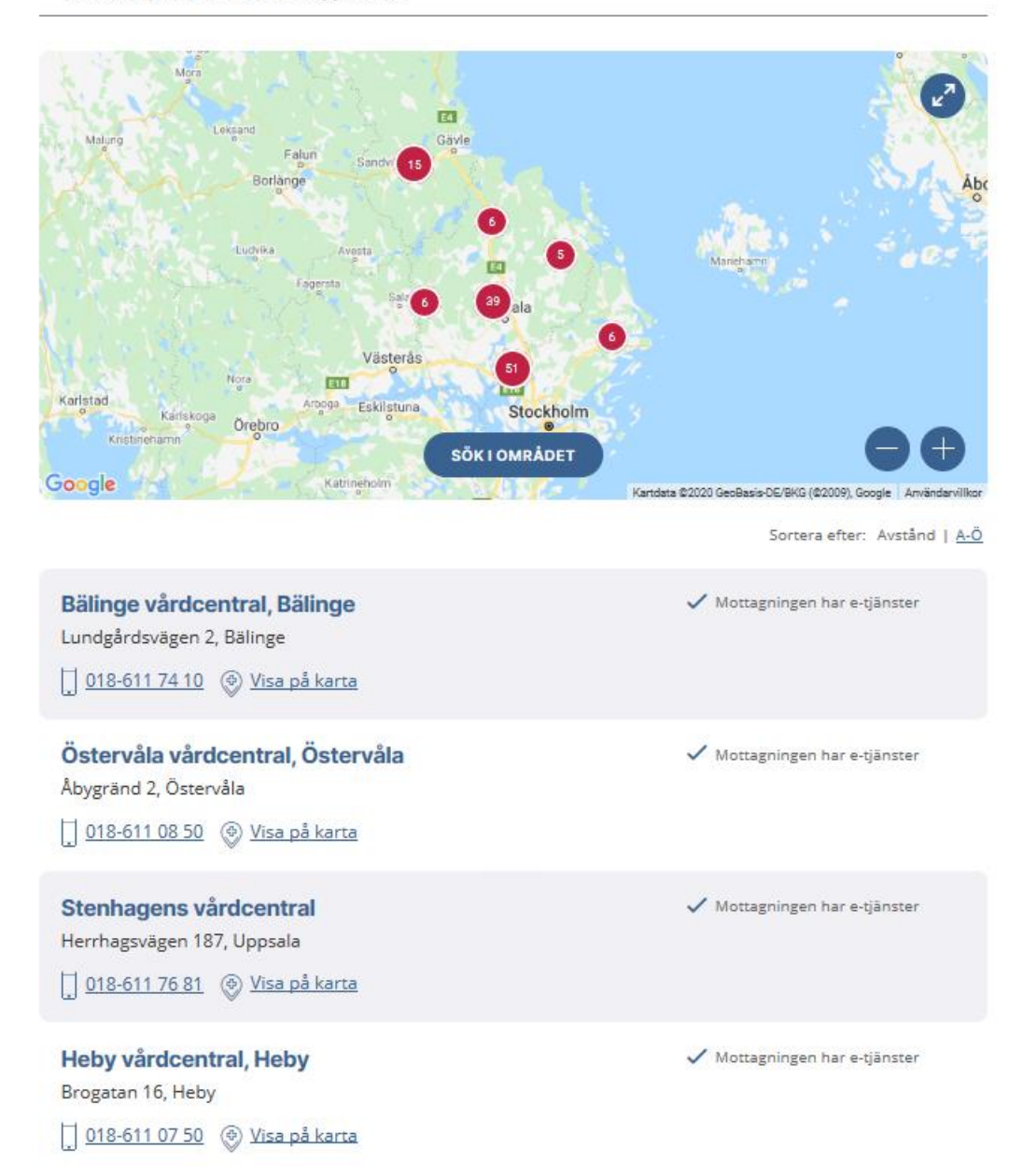

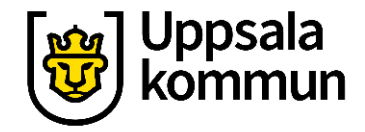

## Information

#### Här hittar du bland annat information om mottagningen samt använda olika e-tjänster.

| RDGUIDEN                                                   | Valj region 🗸                                     | Logga in Lyssna Hitta v                    |
|------------------------------------------------------------|---------------------------------------------------|--------------------------------------------|
| v & hälsa Barn & gravid Oly                                | ckor & skador Sjukdomar & besvär                  | Behandling & hjälpmedel Så fungerar vå     |
| är här: <u>Start</u> / <u>Hitta vård</u> / Svartbäckens vå | rdcentral, Uppsala                                |                                            |
| vartbäckens vårdco                                         | entral, Uppsala                                   |                                            |
| artbäcksgatan 52 A, Uppsala                                |                                                   |                                            |
| Visa på karta > Vägbeskrivr                                | ling                                              |                                            |
|                                                            |                                                   |                                            |
| VÅRA E-TJÄNSTER                                            |                                                   | , Hitta på sidan                           |
|                                                            |                                                   | → Våra e-tjänster                          |
| > Av- /omboka tid direkt                                   | (i) > <u>Boka tid</u>                             | <ol> <li>→ Telefon och öppettio</li> </ol> |
| > <u>Förnya recept</u>                                     | (i) > <u>Rådgivning</u>                           | (i) → Hitta oss                            |
| > Ändra eller avboka tid                                   | () > <u>Önskemål om tid</u>                       | () → Aktuellt                              |
|                                                            |                                                   | → Vårt utbud                               |
| TELEFON OCH ÖPPETTIDER                                     |                                                   | ▲ Läs mer                                  |
|                                                            |                                                   | → Om oss                                   |
| Telefonnummer:                                             | <b>Öppet idag</b><br>08:00 - 17:00 (ej helgdagar) |                                            |
| w                                                          | Telefontid idag                                   |                                            |

Visa fler tider och telefonnummer

HITTA OSS

Ð

 $\mathbf{h}$ 

Sida 8

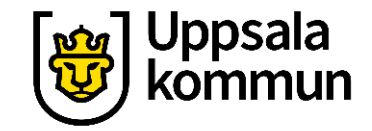

### Funk-IT Lyftet är ett samarbete mellan:

Post- och Telestyrelsen

Uppsala kommun, Omsorgsförvaltningen, Socialpsykiatrin och Arbete och bostad

TIF- Träffpunkternas intresseförening

Brukarrådet- Arbete och bostad

Funk-IT lyftets hemsida

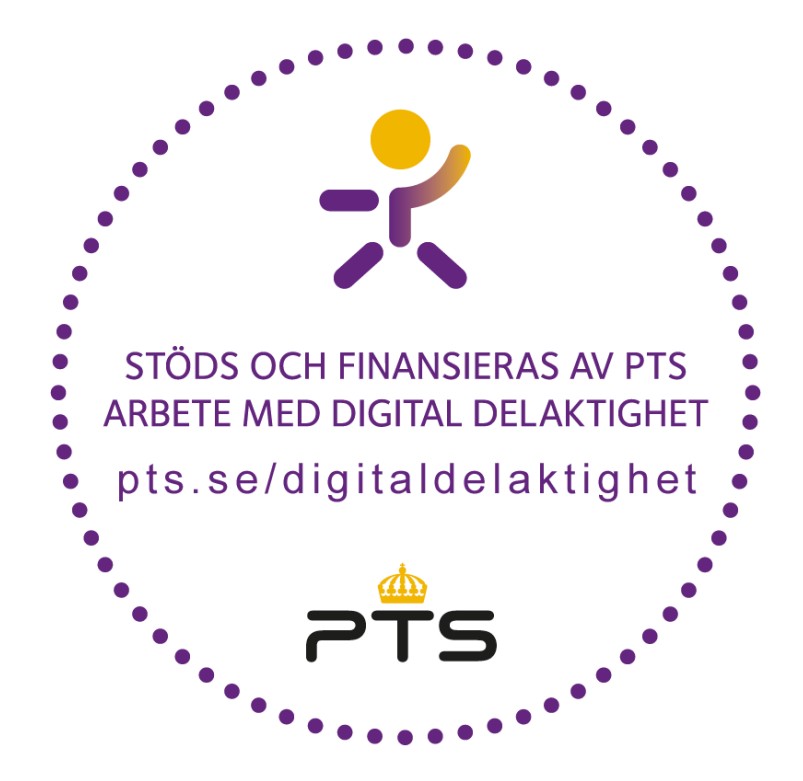

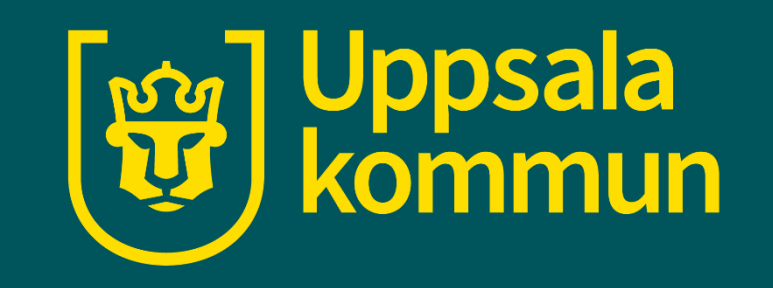